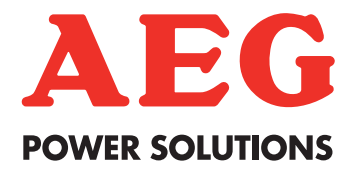

# **Protect PV - Solar Inverters** Benutzerhandbuch

AEG Power Solutions GmbH

Revision: 01 Date: 2011-05-25

User Manual 8000038784\_00\_BAL\_de

### Inhaltsverzeichnis

| 1. Einführung                                     | 2  |
|---------------------------------------------------|----|
| Einführung                                        | 2  |
| Definition der Betriebsarten                      | 2  |
| 2. Display                                        | 4  |
| Display                                           | 4  |
| Ansicht                                           | 5  |
| Ansicht 2                                         | 5  |
| Status                                            | 6  |
| Energielog                                        | 8  |
| Setup                                             | 10 |
| 3. Webserver-Kurzanleitung                        | 12 |
| Einführung                                        | 12 |
| Unterstützte Zeichen                              | 12 |
| Zugang und Ersteinrichtung                        | 12 |
| Setup-Assistent                                   | 13 |
| Betrieb                                           | 17 |
| Webserver-Struktur                                | 17 |
| Ansichten "Anlage", "Gruppe" und "Wechselrichter" | 19 |
| Zusätzliche Informationen                         | 20 |
| 4. Fehlerbehebung                                 | 21 |
| Fehlerbehebung                                    | 21 |
| 5. Wartung                                        | 23 |
| Wartung                                           | 23 |
| Reinigen des Gehäuses                             | 23 |
| Reinigen des Kühlkörpers                          | 23 |

# 1. Einführung

# 1.1. Einführung

Dieses Handbuch enthält Informationen zu Funktionen und zur Wartung des Protect PV Solar-Wechselrichters.

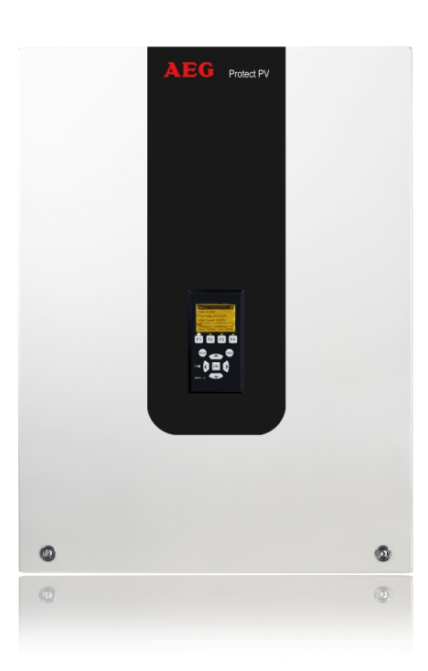

Abbildung 1.1: Protect PV 10 kW, Protect PV 12,5 kW, Protect PV 15 kW

CE

CE-Kennzeichnung: Diese Kennzeichnung gibt an, dass die Geräte den geltenden Vorschriften der Richtlinien 2004/108/EG und 2006/95/EG entsprechen.

Die Protect PV-Wechselrichter-Reihe umfasst: Protect PV Protect PV easy

# 1.2. Definition der Betriebsarten

#### Vom Netz (LEDs aus)

Wenn das AC-Netz länger als 10 Minuten nicht mit Energie versorgt wurde, trennt sich der Wechselrichter selbstständig vom Netz und schaltet sich ab. Das ist der normale Nachtbetrieb. Die Benutzer- und Kommunikationsschnittstellen werden zu Kommunikationszwecken weiter mit Energie versorgt.

#### Anschluss erfolgt (Grüne LED blinkt)

Der Wechselrichter läuft an, wenn die PV-Eingangsspannung 250 V erreicht. Er führt eine Reihe interner Selbsttests durch, darunter die automatische PV-Erkennung und die Messung des Widerstands zwischen PV-Arrays und Erde. In der Zwischenzeit werden auch die Netzparameter überwacht. Wenn die Netzparameter über den erforderlichen Zeitraum innerhalb der Spezifikationen liegen (abhängig von den Ländereinstellungen), beginnt der Wechselrichter mit der Versorgung des Netzes.

#### Am Netz (Grüne LED leuchtet)

Der Wechselrichter ist mit dem Netz verbunden und versorgt es mit Strom. Der Wechselrichter wird getrennt, wenn von der Norm abweichende Netzbedingungen festgestellt werden (abhängig von den Ländereinstellungen), im Fall eines internen Ereignisses oder wenn keine PV-Leistung verfügbar ist (wenn das Netz 10 Minuten lang nicht mit Strom versorgt wird). Er geht dann in die Betriebsart "Anschluss erfolgt" oder "Vom Netz".

#### Ausfallsicher (Rote LED blinkt)

Stellt der Wechselrichter beim Selbsttest (in der Betriebsart "Anschluss erfolgt") oder während des Betriebs einen Schaltkreisfehler fest, schaltet er in die Betriebsart "Ausfallsicher". Der Wechselrichter verbleibt im Modus "Ausfallsicher", bis die PV-Leistung 10 Minuten lang ausbleibt oder der Wechselrichter vollständig abgeschaltet wird (AC + PV).

Weitere Informationen finden Sie im Abschnitt Fehlersuche und -behebung.

# 2. Display

# 2.1. Display

#### Anmerkung: 🖉

Durch die erweiterten Funktionen des Wechselrichters kann es bis zu 10 Sekunden dauern, bis das Display nach dem Einschalten zur Verfügung steht.

Der Benutzer hat über das integrierte Display auf der Vorderseite des Wechselrichters Zugang zu allen Informationen über das PV-System und den Wechselrichter.

Das Display hat zwei Betriebsarten:

NormalDas Display ist in Gebrauch.Energieein-<br/>sparungNach 10 Minuten ohne Displayaktivität schaltet sich die Hintergrundbeleuchtung des Dis-<br/>plays aus, um Energie zu sparen. Durch Drücken einer beliebigen Taste wird es wieder<br/>aktiviert.

Übersicht der Displaytasten und -funktionen:

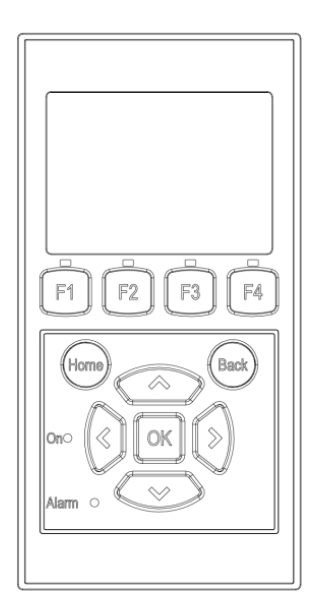

| F1                     | Ansicht 1 / Ansicht 2 - Bildschirm |
|------------------------|------------------------------------|
| F2                     | Menü Status                        |
| F3                     | Menü Energielog                    |
| F4                     | Menü Einrichtung                   |
| * Bei Betätigung eir   | ner F-Taste leuchtet die obige LED |
| auf.                   |                                    |
| Home                   | Zurück zum Bildschirm "Ansicht"    |
| ОК                     | Eingabe/Auswahl                    |
| Pfeil nach oben        | Schritt nach oben/Wert erhöhen     |
| Pfeil nach unten       | Schritt nach unten/Wert vermindern |
| Pfeil nach rechts      | Bewegt den Cursor nach rechts.     |
| Pfeil nach links       | Bewegt den Cursor nach links.      |
| Back                   | Zurück/Auswahl aufheben            |
| On – Grüne LED         | Leuchtet/blinkt = Am Netz/An-      |
|                        | schluss erfolgt                    |
| Alarm – Rote           | Blinkt = Ausfallsicher             |
|                        | Das Carät ist als Master Weshsel   |
| M                      | richter konfiguriert. Die Symbole  |
|                        | werden oben rechts angezeigt *     |
|                        | Der Wechselrichter ist an einen    |
|                        | Master angeschlossen. Die Symbole  |
|                        | werden oben rechts angezeigt *     |
| *) Nur Protect PV easy |                                    |
| ,                      |                                    |

Abbildung 2.1: Display

#### Anmerkung: 🖉

Die Kontraststufe des Displays kann bei gedrückter F1-Taste mit der Pfeil-nach-oben-/Pfeilnach-unten-Taste geändert werden.

Die Menüstruktur ist in vier Hauptbereiche unterteilt:

| Ansicht    | Zeigt eine kurze Liste mit Informationen an (schreibgeschützt). |
|------------|-----------------------------------------------------------------|
| Status     | Zeigt Werte der Wechselrichterparameter an (schreibgeschützt)   |
| Energielog | Zeigt protokollierte Energieerzeugungsdaten an.                 |
| Setup      | Zeigt konfigurierbare Parameter an (Lese-/Schreibzugriff).      |
|            |                                                                 |

Die folgenden Abschnitte enthalten ausführlichere Informationen.

### 2.1.1. Ansicht

#### Menüstruktur – Ansicht

| Parameter                                                                                  | Beschreibung                                                                                |
|--------------------------------------------------------------------------------------------|---------------------------------------------------------------------------------------------|
| Modus: Am Netz                                                                             | Zeigt die aktuelle Betriebsart des Wechselrichters an. Siehe Definitionen der Betriebsarten |
| Prod. Heute: 12345 kWh                                                                     | Energieerzeugung von heute in kWh. Wert vom Wechselrichter oder S0-Energiemesser.           |
| Ausgangsleistung: 12345 W                                                                  | Aktuelle Ausgangsleistung in Watt.                                                          |
| [ Auslastungsleiste ] Zeigt das Niveau der Wechselrichterauslastung als % der max. Nutzung |                                                                                             |
| Tabelle 2.1: Ansicht                                                                       |                                                                                             |

### 2.1.2. Ansicht 2

|--|

| Parameter                                                 | Beschreibung                                                                     |
|-----------------------------------------------------------|----------------------------------------------------------------------------------|
| Notavonu                                                  | Zeigt an, ob Maßnahmen der Netzverwaltung in Kraft sind.                         |
| Netzverw.:                                                | Wird ausgeblendet, wenn keine Maßnahmen der Netzverwaltung in Kraft sind.        |
| Nutzungsgrad: 87 %*                                       | Der Nutzungsgrad wird nur bei vorhandenem Bestrahlungssensor (lokal oder Master) |
|                                                           | angezeigt.                                                                       |
| Eingespartes CO <sub>2</sub> insgesamt:123 t <sup>*</sup> | CO2-Einsparung während der gesamten Lebensdauer, berechnet anhand des konfigu-   |
|                                                           | rierten Werts.                                                                   |
| Gesamteinnahmen: 234,50 Euro *                            | Einnahmen Lebensdauer, berechnet anhand des konfigurierten Werts.                |

Tabelle 2.2: Ansicht 2

\*) Nicht verfügbar.

### 2.1.3. Status

| Menüstruktur – Status          |                                                                           |  |
|--------------------------------|---------------------------------------------------------------------------|--|
| Displayfunktionen              | Beschreibung                                                              |  |
| [-] Umgebungsbedingungen       | Nur anwendbar, wenn Sensoren angeschlossen sind                           |  |
| Einstrahlung: 1400 W/m2        | Abstrahlung. "NC", wenn nicht angeschlossen                               |  |
| PV-Modultemp.: 100 °C          | PV-Modultemperatur. "NC", wenn nicht angeschlossen                        |  |
| Umgebungstemp.: 20 °C          | Umgebungstemperatur. "NC", wenn nicht angeschlossen                       |  |
| Temp. Bestr.sensor: 20 °C      | Temperatur Bestrahlungssensor. "NC", wenn nicht angeschlossen             |  |
| [-] Photovoltaik               |                                                                           |  |
| [-] Aktuelle Werte             |                                                                           |  |
| [-] PV-Eingang 1               |                                                                           |  |
| Spannung: 1000V                | An PV-Eingang 1 erfasste Spannung                                         |  |
| Strom: 15,0 A                  | An PV-Eingang 1 erfasster Strom                                           |  |
| Leistung 10000 W               | An PV-Eingang 1 erfasste Leistung                                         |  |
| [+] PV-Eingang 2               |                                                                           |  |
| [+] PV-Eingang 3               | Beim Wechselrichtertyp 10 kW nicht angezeigt                              |  |
| [-] Isolationswiderstand       |                                                                           |  |
| Widerstand: 45 M $\Omega$      | PV-Isolation bei Inbetriebnahme                                           |  |
| [-] PV-Eingangsenergie         |                                                                           |  |
| Gesamt: 369000 kWh             | Tägliche Energieerzeugung an allen PV-Eingängen                           |  |
| PV1: 123000 kWh                | Tägliche Energieerzeugung an PV-Eingang 1                                 |  |
| PV2: 123000 kWh                | Tägliche Energieerzeugung an PV-Eingang 2                                 |  |
| PV3: 123000 kWh                | Tägliche Energieerzeugung an PV-Eingang 3                                 |  |
| [-] PV-Konfiguration           |                                                                           |  |
|                                | Gesamtertrag an PV-Eingang 1. Die Konfiguration wird nur angezeigt        |  |
| PV-Eingang 1: Einzeln          | wenn sich der Wechselrichter in der Betriebsart "Anschluss erfolgt"       |  |
| 5* 5                           | oder "Am Netz" befindet.                                                  |  |
| PV-Eingang 2: Einzeln          |                                                                           |  |
| PV-Eingang 3: Einzeln          |                                                                           |  |
| [-] AC-Netz                    |                                                                           |  |
| [-] Aktuelle Werte             |                                                                           |  |
| [-] Strang 1                   |                                                                           |  |
| Spannung: 250 V                | Spannung an Strang 1                                                      |  |
| Strom: 11,5 A                  | Strom in Phase 1                                                          |  |
| Frequenz: 50 Hz                | Frequenz in Phase 1                                                       |  |
| Leistung: 4997 W               | Leistung in Phase 1                                                       |  |
| [+] Strang 2                   |                                                                           |  |
| [+] Strang 3                   |                                                                           |  |
| [-] DI-Überwachungsgerät       |                                                                           |  |
| Strom: 350 mA                  | Differenzstrom in mA                                                      |  |
| [-] Netzverwaltung             | Wird nur bei Konfiguration des Wechselrichters für das Mittel- oder       |  |
|                                | Hochspannungsnetz angezeigt (z. B. wenn das ausgewählte Land _MV-         |  |
|                                | Land ist)                                                                 |  |
| [-] Anpassung Leistungspegel   |                                                                           |  |
|                                | Maximal zugelassene Ausgangsleistung in % der Nennausgangsleis-           |  |
| [-] Aktueller Grenzwert: 100 % | tung. "Off" bedeutet, dass die Leistungspegelfunktion deaktiviert wur-    |  |
|                                | de.                                                                       |  |
| [-] Blindleistung              | Nur angezeigt, wenn für die aktuelle Ländereinstellung ein MV-Land        |  |
|                                | oder eine benutzerdefinierte Einstellung festgelegt wurde und es sich     |  |
|                                | um Protect PV Versionen handelt.                                          |  |
|                                | Art des Sollwerts für Blindleistung. "Off" bedeutet, dass intern keir     |  |
| Art des Sollwerts: Off         | Sollwert festgelegt wurde, der Wechselrichter jedoch einen externer       |  |
|                                | Sollwert annehmen wird.                                                   |  |
| Wert: -                        | Die Einheit des aktuellen Sollwerts für Blindleistung ist von der Art des |  |
| TTCIC.                         | gewählten Sollwerts abhängig.                                             |  |

Tabelle 2.3: Status

| Menüstruktur – Status – Fortsetzung |                                                                   |  |
|-------------------------------------|-------------------------------------------------------------------|--|
| Displayfunktionen                   | Beschreibung                                                      |  |
| [-] Wechselrichter                  |                                                                   |  |
| [-] Land: Deutschland               | Ländereinstellung                                                 |  |
| [-] Interne Bedingungen             |                                                                   |  |
| Leistungsmodul 1: 100 °C            | Am Leistungsmodul erfasste Temperatur                             |  |
| PCB1 (AUX): 100 °C                  | Intern erfasste Temperatur                                        |  |
| [-] Seriennr. und SW-Ver.           |                                                                   |  |
| [-] Wechselrichter                  |                                                                   |  |
| Prod- und Seriennummer:             |                                                                   |  |
| A001000201                          | Produktnummer des Wechselrichters                                 |  |
| 011900H2304                         | Seriennummer des Wechselrichters                                  |  |
| Softwareversion:                    | Softwareversion des Wechselrichters                               |  |
| MAC-Adresse:                        | MAC-Adresse der Kommunikationskarte                               |  |
|                                     |                                                                   |  |
| [-] Steuerkarte                     |                                                                   |  |
| Teile- und Seriennummer:            |                                                                   |  |
| <u>C00100003111</u>                 | Teilenummer der Steuerkarte                                       |  |
| 022500H2004                         | Seriennummer der Steuerkarte                                      |  |
| Softwareversion:                    | Softwareversion der Steuerkarte                                   |  |
| [-] Leistungskarte                  |                                                                   |  |
| Teile- und Seriennummer:            |                                                                   |  |
| <u>C00100004529</u>                 | Teilenummer der Leistungskarte                                    |  |
| 0023600H2104                        | Seriennummer der Leistungskarte                                   |  |
| [-] AUX-Karte                       |                                                                   |  |
| Teile- und Seriennummer:            |                                                                   |  |
| <u>C0010000241</u>                  | Teilenummer der Zusatzkarte                                       |  |
| 002541H2204                         | Seriennummer der Zusatzkarte                                      |  |
| [-] Kommunikationskarte             |                                                                   |  |
| Teile- und Seriennummer:            |                                                                   |  |
| C0010000201                         | Teilenummer der Kommunikationskarte                               |  |
| 032500H2504                         | Seriennummer der Kommunikationskarte                              |  |
| Softwareversion:                    | Softwareversion der Kommunikationskarte                           |  |
| [-] Proz. f. funkt. Sicherheit      |                                                                   |  |
| Softwareversion:                    | Softwareversion des Prozessors für funktionale Sicherheit         |  |
| [-] Display                         |                                                                   |  |
| Softwareversion:                    | Softwareversion des Displays                                      |  |
| [-] Upload-Status                   |                                                                   |  |
| UplStatus: Off                      | Aktueller Upload-Status                                           |  |
| Signalstärke: 99                    | Signalstarke. Die Signalstarke liegt vorzugsweise zwischen 16 und |  |
| CCM Chatway login                   | 31. 99 bedeutet kein Signal                                       |  |
| GSM-Status: Kein                    | Aktueller GSM-Netzwerkstatus                                      |  |
| Netzwerk:                           | Netzwerk, an das das Modern angeschlossen ist                     |  |
| Gescheiterte Opioads: U             | Anzahl der fordadtenden gescheiterten Oploads                     |  |
| Letzter Fenier: U                   | Leczle Feiller-ID, Siene GSM-Handbuch für Weitere Informationen   |  |
| -                                   |                                                                   |  |
|                                     | Ubracit und Datum des lataten arfalgreichen Unlands               |  |
| -                                   | Unizeit unu Datum des ietzten erroigreichen Uploads               |  |

Tabelle 2.4: Status – Fortsetzung

# 2.1.4. Energielog

| Menüstruktur – Energielog                   |                                                                 |
|---------------------------------------------|-----------------------------------------------------------------|
| Displayfunktionen                           | Beschreibung                                                    |
| Energie gesamt:                             | Gesamte Energieerzeugung seit Installation des Wechselrichters. |
| 123456 kWh                                  |                                                                 |
| Gesambernebsuðuer:<br>20 Stunden            | Gesamtbetriebsdauer seit Installation des Wechselrichters       |
| [-] Energielog                              |                                                                 |
| [-] Diese Woche                             | Energieerzeugung dieser Woche                                   |
| Montag: 37 kWh                              | Energieerzeugung eines bestimmten Tages dargestellt in kWh.     |
| Dienstag: 67 kWh                            |                                                                 |
| Mittwoch: 4/ kWh                            |                                                                 |
| Ereitag: 32 kWb                             |                                                                 |
| Samstag: 38 kWh                             |                                                                 |
| Sonntag: 34 kWh                             |                                                                 |
| [-] Letzte 4 Wochen                         |                                                                 |
| Diese Woche: 250 kWh                        | Energieerzeugung dieser Woche dargestellt in kWh                |
| Letzte Woche: 251 KWh                       |                                                                 |
| Vor 2 Wochen: 254 KWh                       |                                                                 |
| Vor 4 Wochen: 254 KWh                       |                                                                 |
| [-] Dieses Jahr                             |                                                                 |
| Januar: 1000 kWh                            | Energieerzeugung eines bestimmten Monats gezeigt in kWh         |
| Februar: 1252 KWh                           |                                                                 |
| März: 1254 KWh                              |                                                                 |
| April: 1654 KWh                             |                                                                 |
| Mai: 1584 KWh                               |                                                                 |
| Juni: 1587 KWh                              |                                                                 |
| Δugust: 1685 KWh                            |                                                                 |
| September: 1587 KWh                         |                                                                 |
| Oktober: 1698 KWh                           |                                                                 |
| November: 1247 KWh                          |                                                                 |
| Dezember: 1247 KWh                          |                                                                 |
| [-] Vorjahre                                | Jährliche Energieerzeugung, bis zu 20 Vorjahre                  |
| Dieses Jahr: 10000 kWh                      | Energieerzeugnis dieses Jahres gezeigt in kWh.                  |
| Letztes Jahr: 10000 kWh/m <sup>2</sup>      |                                                                 |
| Vor 2 Jahren: 10000 kWh/m <sup>2</sup>      |                                                                 |
| Vor 3 Jahren: 10000 kWh/m <sup>2</sup>      |                                                                 |
|                                             |                                                                 |
| [-] Finstrahlungslog                        | Wird nur bei Werten ungleich Null angezeigt                     |
| [-] Diese Woche                             | Bestrahlung dieser Woche                                        |
| Montag: 37 kWh/m <sup>2</sup>               | Bestrahlung eines bestimmten Tages in kWh/m2                    |
| Dienstag: 45 kWh/m <sup>2</sup>             |                                                                 |
| Mittwoch: 79 kWh/m <sup>2</sup>             |                                                                 |
| Donnerstag: 65 kWh/m <sup>2</sup>           |                                                                 |
| Freitag: 88 kWh/m <sup>2</sup>              |                                                                 |
| Samstag: 76 kWh/m <sup>2</sup>              |                                                                 |
| Sonntag: 77 kWh/m <sup>2</sup>              |                                                                 |
| [-] Letzte 4 Wochen                         | Bestrahlung der laufenden Woche in kWh/m2                       |
| Diese Woche: 250 kWh/m <sup>2</sup>         |                                                                 |
| Letzte Woche: 320 kWh/m <sup>2</sup>        |                                                                 |
| Vor 2 Wochen: 450 KWh/m <sup>2</sup>        |                                                                 |
|                                             |                                                                 |
|                                             |                                                                 |
| lanuar: 1000 kWh/m <sup>2</sup>             | Bestrahlung eines bestimmten Monats in kWh/m2                   |
| Februar: 1000 kWh/m <sup>2</sup>            |                                                                 |
| März: 1000 kWh/m <sup>2</sup>               |                                                                 |
| April: 1000 kWh/m <sup>2</sup>              |                                                                 |
| Mai: 1000 kWh/m <sup>2</sup>                |                                                                 |
| Juni: 1000 kWh/m <sup>2</sup>               |                                                                 |
| Juli: 1000 kWh/m <sup>2</sup>               |                                                                 |
| August: 1000 kWh/m <sup>2</sup>             |                                                                 |
| September: 1000 kWh/m <sup>2</sup>          |                                                                 |
| Oktober: 1000 kWh/m <sup>2</sup>            |                                                                 |
| November: 1000 kWh/m <sup>2</sup>           |                                                                 |
| Dezember: 1000 kWh/m <sup>2</sup>           | 126 Balana Destashkara bi DOM ili i i "                         |
| [-] Vorjahre                                | Janriiche Bestrahlung, bis zu 20 Vorjahre dargestellt           |
| Lieberton John 10000 kWh/m <sup>2</sup>     |                                                                 |
| Letztes Janr: 10000 kWh/m <sup>2</sup>      |                                                                 |
|                                             |                                                                 |
|                                             |                                                                 |
| <br>Vor 20 Jahren: 10000 kWh/m <sup>2</sup> |                                                                 |

Tabelle 2.5: Energielog

| Menüstruktur - Energielog — Fortsetzung |                                                                                                    |  |
|-----------------------------------------|----------------------------------------------------------------------------------------------------|--|
| Displayfunktionen                       | Beschreibung                                                                                                    |  |
| [-] Zeitstempel                         |                                                                                                    |  |
| Installiert: 31-12-07                   | Datum des ersten Netzanschlusses                                                                                                    |  |
| Abschaltung: 21:00:00                   | Letzter Anschluss des Wechselrichters an das Netz                                                                                                    |  |
| Prod. gestartet: 06:00:00               | Erster Anschluss des Wechselrichters an das Netz heute.                                                                                                    |  |
| [-] Reduzierung                         |                                                                                                    |  |
| Gst.reduzier.: 0 h                      | Dauer, während der der Wechselrichter begrenzt Energie erzeugt, angezeigt als Ge-<br>samtzeit in Stunden                                                                               |  |
| Anp. Leistungspegel: 0 h                | Bedingt durch Leistungspegelanpassung                                                                                                    |  |
| Freq.Stabilisier.: 0 h                  | Bedingt durch Frequenzstabilisierung                                                                                                    |  |
| Blindleistung: 0 h                      | Bedingt durch Blindarbeitstabilisierung                                                                                                    |  |
| [-] Blindleistung                       | Wird nur angezeigt, wenn für die aktuelle Ländereinstellung ein MV-Land oder eine<br>benutzerdefinierte Einstellung festgelegt wurde und es sich um Protect PV-Versio-<br>nen handelt. |  |
| [-] Blindarbeit (untererregt):          |                                                                                                    |  |
| 1000 000 VArh                           |                                                                                                    |  |
| [-] Blindarbeit (übererregt):           |                                                                                                    |  |
| 1000 000 VArh                           |                                                                                                    |  |
| [-] Ereignisprotokoll                   |                                                                                                    |  |
| Letztes Ereignis:                       | Das letzte Ereignis wird angezeigt. Die Zahl dient Wartungszwecken.                                                                                                    |  |
| 0                                       | Bei Null liegt kein Fehler vor.                                                                                                    |  |
| [-] Letzte 20 Ereignisse                | Die letzten 20 Ereignisse werden angezeigt                                                                                                    |  |
| 1:29-01-2009 14:33:28                   | Datum und Uhrzeit des Ereignisses                                                                                                    |  |
| Netz 29 aus                             | Gruppe – ID – Status des Ereignisses                                                                                                    |  |
| 2:29-01-2009 14:33:27                   |                                                                                                    |  |
| Netz 29 ein<br>-                        |                                                                                                    |  |
| 20.                                     |                                                                                                    |  |

Tabelle 2.6: Energielog – Fortsetzung

8000038784\_00\_BAL\_de / L00410565-01\_03

### 2.1.5. Setup

| Menüstruktur - Setup                               |                                                                                                    |
|----------------------------------------------------|----------------------------------------------------------------------------------------------------|
| Displayfunktionen                                  | Beschreibung                                                                                                    |
| [-] Externer Alarm                                 | Nur anwendbar, wenn ein externer Alarm angeschlossen ist                                                                                                    |
| Alarm stoppen                                      | Alarm stoppen                                                                                                    |
| Alarm testen                                       | Schließt Testen der roten LED an der Vorderseite ein                                                                                                    |
| Alarmtimeout: 009 s                                | Dauer der Zeit, in der der Alarm aktiv ist. Wenn der Wert<br>auf 0 eingestellt ist, ist der Alarmtimeout deaktiviert und der<br>Alarm ist aktiv, bis die Störung, die den Alarm ausgelöst<br>hat, behoben ist oder der Alarm abgestellt wird. Siehe oben. |
| Alarmzustand: Deaktiviert                          |                                                                                                    |
| [-] Einrichtungsdetails                            |                                                                                                    |
| Sprache: Deutsch                                   | Sprache des Displays; Anderungen der Displaysprache ha-<br>ben keine Auswirkung auf die Ländereinstellung                                                                                                    |
| [-] Wechselrichterdetails                          |                                                                                                    |
| Wechselr. Name:                                    |                                                                                                    |
| AEG PS                                             | Der Name des Wechselrichters. Max. 15 Zeichen (nicht aus-<br>schließlich Zahlen).                                                                                                    |
| Gruppenname:*                                      | Name der Wechselrichter-Gruppe                                                                                                    |
| Gruppenname                                        | Max. 15 Zeichen                                                                                                    |
| [-] Master-Modus <sup>*</sup>                      |                                                                                                    |
| Master-Mod.: Aktiviert*                            |                                                                                                    |
| [-] Netzwerk*                                      | Wird nur bei aktiviertem Master-Modus angezeigt.                                                                                                    |
| [-] Netzwerk-Scan initiieren                       |                                                                                                    |
| [-] Fortschritt: 0%                                |                                                                                                    |
| [-] Gefundene Wechselrichter: 0                    |                                                                                                    |
| Anlagenname:*                                      | Name der Anlage.                                                                                                    |
| Anlagenname*                                       | Max. 15 Zeichen                                                                                                    |
| [-] Datum u. Uhrzeit einst.                        |                                                                                                    |
| Datum: TT.MM.1111 (30.12.2002)                     | Das aktuelle Datum einstellen                                                                                                    |
| Zeit: hh mm ss (13 45 27)                          | Die aktuelle Uhrzeit einstellen                                                                                                    |
| [-] Kalibrierung                                   | Nur anwendbar, wenn Sensoren angeschlossen sind                                                                                                    |
| [] DV-Array                                        |                                                                                                    |
| PV-Fingang 1: 6000 W                               |                                                                                                    |
| Eläche DV 1: 123 m <sup>2</sup>                    |                                                                                                    |
|                                                    |                                                                                                    |
| $\frac{PV-Lingdig 2.0000 W}{Elische DV 2.122 m^2}$ |                                                                                                    |
|                                                    | Poim Washaalrightar mit nur 2 DV Eingängen nicht ange                                                                                                    |
| PV-Eingang 3: 6000 W                               | zeigt                                                                                                    |
| Fläche PV 3: 123 m <sup>2</sup>                    | Beim Wechselrichter mit nur 2 PV-Eingängen nicht ange-<br>zeigt                                                                                                    |
| [-] Bestrahlungssensor                             |                                                                                                    |
| Skala (mV/1000 W/m <sup>2</sup> ): 75              | Sensorkalibrierung                                                                                                    |
| Tempkoeff.: 0,06 %/°C                              | Sensorkalibrierung                                                                                                    |
| [-] TempFühlerkorrektur                            |                                                                                                    |
| PV-Modultemp.: 2 °C                                | Sensorkalibrierung (Korrektur)                                                                                                    |
| Umaebunastemp.: 2 °C                               | Sensorkalibrierung (Korrektur)                                                                                                    |
| [-] SO-Sensoreingang                               |                                                                                                    |
| Skala (Impulse/kWh): 1000                          | Sensorkalibrierung, Siehe Hinweis,                                                                                                    |
| [-] Umaebuna                                       |                                                                                                    |
|                                                    | Wert soll bei der Berechnung der CO <sub>2</sub> -Einsparung verwen-                                                                                                    |
| CO <sub>2</sub> -Emissionsfaktor:"                 | det werden                                                                                                    |
| <u>ט,ס גע/געעוו</u>                                | Wart call hai dar Parachaung dar Casamtainnahmen war                                                                                                    |
| Vergütung pro kWh:*                                | wendet werden                                                                                                    |
| _44,42 ct/kWh                                      |                                                                                                    |
| Anfangswert Ausbeute: 1000 kWh*                    | Wert zur Korrektur der aktuellen Energieerzeugung bei der<br>Berechnung der Ausbeute.                                                                                                    |
| [-] Kommunikationseinricht                         | Nur anwendbar, beim Anschluss von Kommunikationszube-                                                                                                    |
|                                                    | hör                                                                                                    |
| [-] RS485-Setup                                    |                                                                                                    |
| Netzwerk: 15                                       |                                                                                                    |
| Subnetz: 15                                        |                                                                                                    |
| Adresse: 255                                       |                                                                                                    |
| [-] IP-Setup                                       |                                                                                                    |
| IP-Konfig.: Automatisch                            |                                                                                                    |
| IP-Adresse:                                        |                                                                                                    |
| 192.168.1.191                                      |                                                                                                    |
| Subnetzmaske:                                      |                                                                                                    |
| 255.255.255.0                                      |                                                                                                    |
| Standard-Gateway:                                  |                                                                                                    |
| 192.168.1.1                                        |                                                                                                    |
| DNS-Server:                                        |                                                                                                    |
| 123.123.123.123                                    |                                                                                                    |

Tabelle 2.7: Setup

#### \*) Nicht verfügbar.

| Menüstruktur – Setup – Fortsetzung |                                                                                     |  |
|------------------------------------|-------------------------------------------------------------------------------------|--|
| Displayfunktionen                  | Beschreibung                                                                        |  |
| GPRS-Verbindungseinr.              |                                                                                     |  |
| SIM PIN-Code: 0000                 | 4-8 Zeichen                                                                         |  |
| Zugangspunktname:                  |                                                                                     |  |
| Name                               | Max. 24 Zeichen                                                                     |  |
| Benutzername:                      |                                                                                     |  |
| Benutzer                           | Max. 24 Zeichen                                                                     |  |
| Kennwort:                          |                                                                                     |  |
| Kennwort                           | Max. 24 Zeichen                                                                     |  |
| Roaming: Deaktiviert               |                                                                                     |  |
| [-] Data-Warehouse-Service         |                                                                                     |  |
| UplKan.: LAN                       |                                                                                     |  |
| Uploadzeit (h:m): 14:55            |                                                                                     |  |
| Protokoll-Upload starten           | Erfordert Energieerzeugungsdaten über einen Zeitraum von mindes-<br>tens 10 Minuten |  |
| D.W. FTP-Serveradresse:            |                                                                                     |  |
| www.inverterdata.com               |                                                                                     |  |
| D.WServerport: 65535               |                                                                                     |  |
| FTP-Modus: Aktiv                   |                                                                                     |  |
| Benutzern. D.WServer:              | Standardseriennummer des Wechselrichters                                            |  |
| Benutzer                           | Benutzername für Data-Warehouse-Konto, max. 20 Zeichen.                             |  |
| Kennwort D.WServer                 |                                                                                     |  |
| Kennwort                           | Kennwort für Data-Warehouse-Konto, max. 20 Zeichen.                                 |  |
| [-] Autotest                       | Startet Autotest. Nur anwendbar bei Ländereinstellung; Italien                      |  |
| Status: Off                        |                                                                                     |  |
| UNetz: 234 V                       | Wird nur während Spannungsprüfungen angezeigt                                       |  |
| UTest: 234 V                       | Wird nur während Spannungsprüfungen angezeigt                                       |  |
| FNetz: 50,03 Hz                    | Wird nur während Frequenzprüfungen angezeigt                                        |  |
| FTest: 50,03 Hz                    | Wird nur während Frequenzprüfungen angezeigt                                        |  |
| Abschaltzeit: 53 ms                | Wird in den Zuständen "Aus" und "Abschluss OK" nicht angezeigt                      |  |
| [-] Protokollierung                |                                                                                     |  |
| Intervall: 10 Min.*                | Intervall zwischen den Protokollierungen                                            |  |
| Protokollierkapazität:             |                                                                                     |  |
| 10 Tage                            |                                                                                     |  |
| [-] Webserver                      |                                                                                     |  |
| Passwort zurücksetzen              | Stellt das Standard-Kennwort des Webserver wieder her                               |  |
| [-] Sicherheit                     |                                                                                     |  |
| Kennwort: 0000                     | Zugriffsebene auf Wechselrichterparameter und -einstellungen                        |  |
| Sicherheitsebene: 0                | Aktuelle Sicherheitsebene                                                           |  |
| Abmeldung                          | Abmeldung auf Sicherheitsebene 0                                                    |  |
| [-] Service-Anmeldung              | Nur für autorisierte Servicetechniker                                               |  |
| Benutzername:                      |                                                                                     |  |
| Benutzername                       |                                                                                     |  |
| Kennwort:                          |                                                                                     |  |
| Kennwort                           |                                                                                     |  |

Tabelle 2.8: Setup – Fortsetzung

\*) Nicht verfügbar.

### Anmerkung: 🖉

Wenn ein Wert im Kalibriermenü für den S0-Energiemesser eingestellt ist, deaktiviert der Wechselrichter seinen eigenen Energiezähler, um den Wert vom S0-Messer zu zeigen. Daher wird die Energiezählung nicht gezeigt, wenn ein Wert eingestellt ist, auch wenn kein S0-Messer angeschlossen ist.

# 3. Webserver-Kurzanleitung

# 3.1. Einführung

In diesen Anweisungen wird der Protect PV Webserver erläutert, der den Remote-Zugriff auf den Wechselrichter erleichtert.

Aktuelle Anweisungen finden Sie im Download-Bereich unter www.aegps.com/solarinverters.

### 3.2. Unterstützte Zeichen

Die folgenden Zeichen werden in allen Sprachen unterstützt und können über den Webserver eingegeben werden:

| Buchstaben                                                      | abcdefghijklmnopqrstuvwxyz |  |  |
|-----------------------------------------------------------------|----------------------------|--|--|
| Großbuchstaben                                                  | ABCDEFGHIJKLMNOPQRSTUVWXYZ |  |  |
| Zahlen                                                          | 0123456789                 |  |  |
| Sonderzeichen .,-+?!@:;/\_()#* %                                |                            |  |  |
| Hinweis: In Wechselrichternamen sind keine Leerzeichen zulässig |                            |  |  |

Bei den Anlagen-, Gruppen- und Wechselrichternamen sind nur folgende Zeichen erlaubt:

| Buchstaben                                                                                                    | abcdefghijklmnopqrstuvwxyz |  |
|----------------------------------------------------------------------------------------------------|----------------------------|--|
| Großbuchstaben                                                                                                    | ABCDEFGHIJKLMNOPQRSTUVWXYZ |  |
| Zahlen                                                                                                    | 0123456789                 |  |
| Sonderzeichen                                                                                                    |                            |  |
| I I i a the second second se |                            |  |

Hinweis: In Wechselrichternamen sind keine Leerzeichen zulässig.

# 3.3. Zugang und Ersteinrichtung

### 3.3.1. Zugang über PC-Ethernet-Schnittstelle

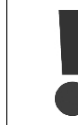

Ändern Sie die Anmeldedaten und das Passwort für den Master-Wechselrichter von Webserver sofort, um optimale Sicherheit bei der Verbindung mit dem Internet zu erhalten. Das Passwort kann unter [Setup  $\rightarrow$  Webserver  $\rightarrow$  Admin] geändert werden.

#### Schritte für die Einrichtung:

- 1. Wählen Sie aus, welcher Wechselrichter als Master eingestellt werden soll.
- Öffnen Sie die Abdeckung dieses Wechselrichters. Anweisungen hierzu finden Sie in der Protect PV-Installationsanleitung.
- 3. Schließen Sie die RJ45-Wechselrichterschnittstelle mithilfe eines Patchkabels (Netzwerkkabel cat5e, gekreuzt oder ungekreuzt) an die PC-Ethernet-Schnittstelle an.
- 4. Warten Sie, bis Windows auf dem PC eingeschränkte Konnektivität meldet (wenn kein DHCP vorhanden ist). Öffnen Sie dann den Internet-Browser.
- 5. Geben Sie http://invertername in das Adressenfeld ein:
  - Suchen Sie die Seriennummer auf dem Produktschild seitlich am Gehäuse.
  - Die 10 letzten Ziffern der Seriennummer (1) bezeichnen Namen des Wechselrichters.

| Туре:                                                   | Protect PV 10           |             |
|---------------------------------------------------------|-------------------------|-------------|
| PV input:                                               | 1000 VDC, max. 2 x 12 A | l.          |
|                                                         | 250 - 800VDC MPP        |             |
| Output:                                                 | 3 x 400 VAC/N/PE, 50 H  | iz, Class I |
|                                                         | 10 kW nom, 3 x 15 A ma  | ĸ           |
| Chassis:                                                | IP54, Temp -25°C to 60° | С           |
| 1                                                       | 39F0144010502G23        | 31          |
| $\mathbf{C} \mathbf{E}$                                 | /DE0126-1-1             |             |
| AEG Power Solutions - Made in Europe                    |                         |             |
| AEG is a registered Trademark used under                |                         |             |
| license from AB Electrolux (publ) Safety test<br>passed |                         |             |

Abbildung 3.1: Produktschild

- 6. Das Webserver-Anmeldedialogfeld wird geöffnet.
- 7. Geben Sie in die Felder für Benutzer und Passwort "admin" ein, und klicken Sie auf [Anmelden].
- 8. Beim ersten Anmelden wird ein Setup-Assistent gestartet. Stellen Sie sicher, dass Popups aktiviert sind, bevor der Assistent startet.

### **3.3.2.** Setup-Assistent

#### Schritt 1 von 7: Master-Einstellung

Klicken Sie auf [Diesen Wechselrichter als Master einstellen], um einen Master-Wechselrichter einzurichten.

- Ein Scanvorgang wird durchgeführt, um die Wechselrichter im Netzwerk zu identifizieren.
- Ein Popup-Fenster zeigt die Wechselrichter, die erfolgreich identifiziert wurden.

Klicken Sie auf [OK], um zu bestätigen, dass die korrekte Anzahl an Wechselrichtern gefunden wurde.

| To establish the master inverter, click on set this inverter as master. A network scan will begin. |  |
|----------------------------------------------------------------------------------------------------|--|
| Next                                                                                               |  |

Abbildung 3.2: Schritt 1 von 7: Master-Einstellung

Informationen zum späteren Ändern dieser Einstellungen erhalten Sie unter *Setup, Wechselrich*terdetails. •

#### Schritt 2 von 7: Display-Sprache

Wählen Sie die Display-Sprache. Dies ist keine Ländereinstellung.

Die Standardsprache ist Englisch.

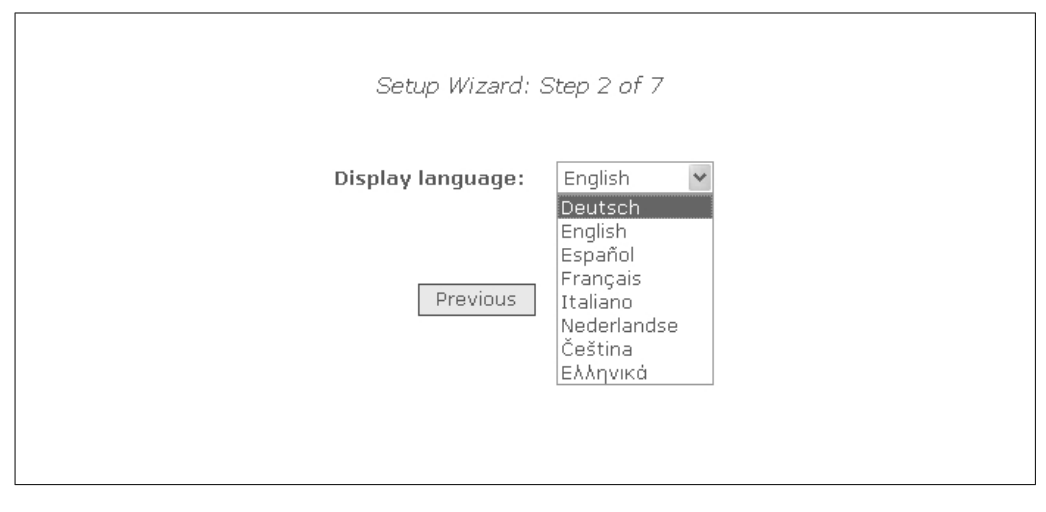

Abbildung 3.3: Schritt 2 von 7: Display-Sprache

Informationen zum späteren Ändern der Spracheinstellung finden Sie unter *Setup, Setup-Details*.

#### Schritt 3 von 7: Uhrzeit und Datum

Geben Sie folgendes ein:

- Uhrzeit im 24-Stunden-Format
- Datum
- Zeitzone

Eine genaue Eingabe ist wichtig, da Datum und Uhrzeit für Protokollierungszwecke verwendet werden. Die Anpassung an die Sommerzeit erfolgt automatisch.

| Einstellungshilfe: :                       | Schritt 3 von 7                 |
|--------------------------------------------|---------------------------------|
| Uhrzeit (hh: mm: ss)<br>Datum (TT-MM-JJJJ) | 13]: 21]: 33<br>13]- 12]- 2010] |
| Zeitzone                                   | GMT +1 V                        |
| Vorheriger                                 | Nächster                        |

Abbildung 3.4: Schritt 3 von 7: Uhrzeit und Datum

Informationen zum späteren Ändern dieser Einstellungen finden Sie unter *Setup, Wechselrich*terdetails, Datum und Uhrzeit festlegen.

#### Schritt 4 von 7: Anschlussleistung

Geben Sie für jeden PV-Eingang folgendes ein:

- Flächenbereich
- Anschlussleistung

Weitere Informationen erhalten Sie im Protect PV-Referenzhandbuch.

Falsche Einstellungen können schwerwiegende Folgen für die Produktionseffizienz haben.

| Einstellungshilfe:         | Schritt 4 von 7               |
|----------------------------|-------------------------------|
| PV1 Fläche<br>PV1 Leistung | 40.0 m <sup>2</sup>           |
| PV2 Fläche                 | 40.0 m <sup>2</sup>           |
| PV2 Leistung<br>PV3 Fläche | 6000 W<br>40.0 m <sup>2</sup> |
| PV3 Leistung               | 6000 W                        |
| Vorheriger                 | Nächster                      |

Abbildung 3.5: Schritt 4 von 7: Anschlussleistung

Informationen zum Ändern der Anschlussleistung finden Sie unter *Setup, Kalibrierung, PV-Anlage.* 

#### Schritt 5 von 7: Ländereinstellung

Wählen Sie die Ländereinstellung gemäß der Installation. Um die Anforderungen des mittleren Spannungsnetzes zu erfüllen, wählen Sie eine Länderoption mit der Endung MV.

• Die Standardeinstellung ist [nicht definiert].

Wählen Sie die Ländereinstellungen zur Bestätigung erneut aus.

• Die Einstellung wird sofort aktiviert.

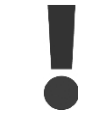

Die korrekte Auswahl ist wichtig, um die lokalen und nationalen Standards einzuhalten.

Eine falsche Einstellung kann schwerwiegende Folgen haben.

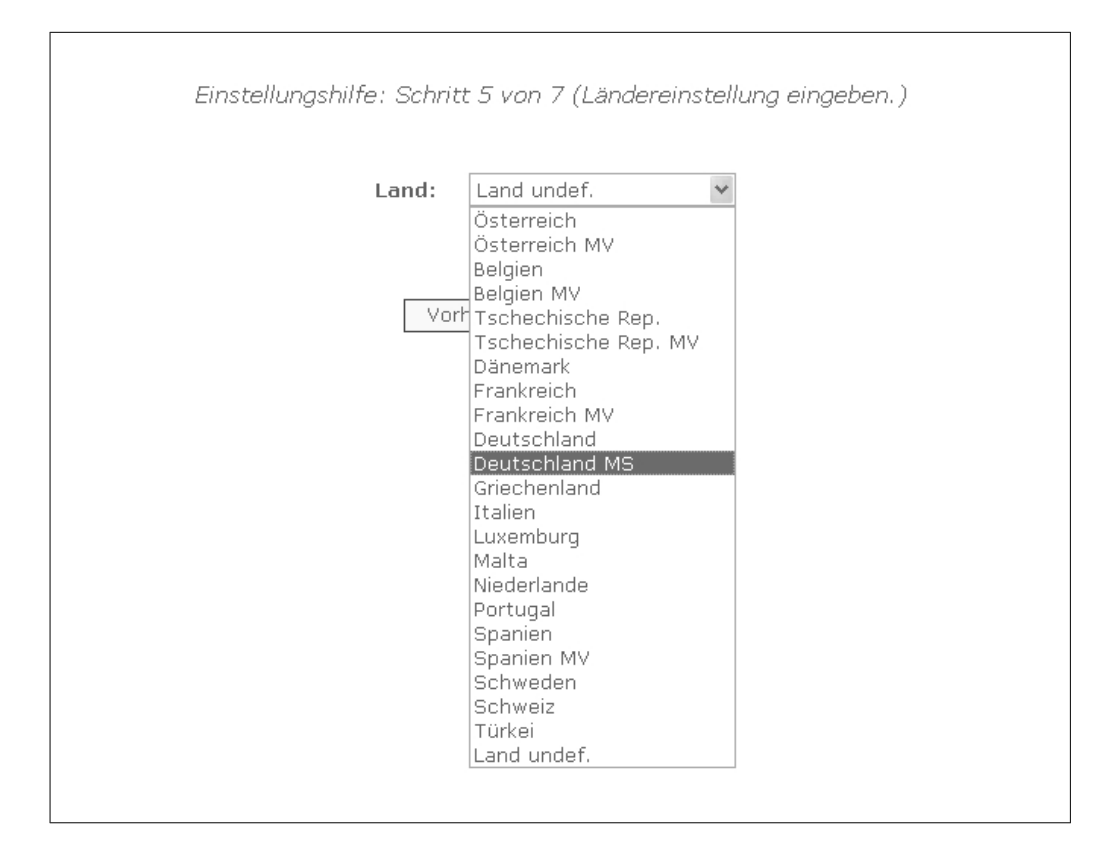

Abbildung 3.6: Schritt 5 von 7: Ländereinstellung

```
Anmerkung: 🖉
```

Wenn die ersten Einstellungen nicht mit den bestätigten Einstellungen übereinstimmen,

- wird die Länderauswahl abgebrochen.
- Der Assistent kehrt zu Schritt 5 zur
  ück.

Wenn die ersten Einstellungen und die bestätigten Einstellungen übereinstimmen, aber inkorrekt sind, wenden Sie sich an den Service.

Informationen zum späteren Ändern der Ländereinstellungen erhalten Sie unter Setup, Setup-Details.

#### Schritt 6 von 7: Replikation

So replizieren Sie die Einstellungen von Schritt 1 bis 6 auf andere Wechselrichter im gleichen Netzwerk

- Wählen Sie die Wechselrichter.
- Klicken Sie auf [Replizieren].

#### Anmerkung: 🖉

Wenn die PV-Konfiguration, die installierte PV-Leistung und der PV-Anlagenbereich von den anderen Wechselrichtern im Netzwerk vom Master abweichen, führen Sie keine Replikation durch. Nehmen Sie die Einstellungen für die untergeordneten Wechselrichter einzeln vor.

| Einstellungshilfe: Schritt 6 von 7                    |                      |                    |  |  |
|-------------------------------------------------------|----------------------|--------------------|--|--|
| Einstellung auf die anderen Wechselrichter übertragen |                      |                    |  |  |
| 🔽 Alle Name                                           |                      |                    |  |  |
|                                                       | 123456F0001          | Konfiguriert       |  |  |
|                                                       | 123456F0002 (Master) | Konfiguriert       |  |  |
|                                                       | 123456F0003          | Konfiguriert       |  |  |
|                                                       | 123456F0004          | Konfiguriert       |  |  |
|                                                       | 123456F0005          | Konfiguriert       |  |  |
|                                                       | 123456F0006          | Konfiguriert       |  |  |
|                                                       | 123456F0007          | Konfiguriert       |  |  |
|                                                       | 123456F0008          | Konfiguriert       |  |  |
|                                                       |                      | Nicht konfiguriert |  |  |
|                                                       | Replicate            |                    |  |  |
| Vorheriger Nächster                                   |                      |                    |  |  |

Abbildung 3.7: Schritt 6 von 7: Replikation

#### Schritt 7 von 7: Starten des Wechselrichters

Der Wechselrichter startet automatisch, wenn die Installationsfolge abgeschlossen ist (siehe Protect PV-Installationsanleitung) und die Sonneneinstrahlung nicht ausreichend ist. Der Startvorgang einschließlich Selbsttest dauert einige Minuten.

| Einstellungshilfe: Schritt 7 von 7                                                                                                    |
|----------------------------------------------------------------------------------------------------|
| Der Wechselrichter ist jetzt konfiguriert und einsatzbereit!                                                                                                    |
| Hinweis: Wenn die Einstellungen der PV-Anlage und der PV-Leistung eines Slave-Wechselrichters von denen des Master-<br>Wechselrichters abweichen, konfigurieren Sie den Slave-Wechselrichter bitte auf die korrekten Werte. |
| Vorheriger Beenden                                                                                                    |

Abbildung 3.8: Schritt 7 von 7: Starten des Wechselrichters

Um den Setup später zu ändern, greifen Sie über die integrierte Webschnittstelle oder das Display auf den Wechselrichter auf Wechselrichterebene zu.

- Der Wechselrichtername kann unter [Setup → Wechselrichterdetails] geändert werden.
- Der Mastermodus kann unter [Setup  $\rightarrow$  Wechselrichterdetails] aktiviert werden.

### 3.4. Betrieb

### 3.4.1. Webserver-Struktur

Die Webserver-Übersicht ist folgendermaßen aufgebaut.

3

|                         |                                |           | *1  | Solar Inverters<br>*2 Group 1 |
|-------------------------|--------------------------------|-----------|-----|-------------------------------|
|                         |                                |           |     | Inv/ *3                       |
| Ansicht Status Log      | Setup *4                       |           |     |                               |
| Übersicht *5            | Inv1                           | *6        |     |                               |
| Ŭ                       | Wechselrichterstatus:          | •         |     |                               |
| Auswertung              | Leistung aktuell:              | 0.00 W    |     |                               |
| - Tagesleistung         | Ertrag heute:                  | 0.00 Wh   |     |                               |
| - Monatsertrag          |                                |           |     |                               |
| - Jahresertrag          | Vergütung gesamt:              |           |     |                               |
|                         | CO2-Einsparung gesamt:         | 0.0 kg    |     |                               |
|                         | Nutzungsgrad:                  | -0 %      |     |                               |
| Performance             | Gesamtertrag:                  | 392.00 Wh |     |                               |
| - Monatlich             |                                |           |     |                               |
| - Jährlich              | Anpassung des Leistungspegels: | 100.0 %   |     |                               |
|                         |                                |           |     |                               |
|                         |                                |           |     |                               |
| Courseline   Kourteline | Abuvaldunu   Ciabaubaita       |           | 15  | C Davier Caludiana 2014       |
| Sprache   Kontakt       | Abmeldung   Sicherheits        | sebene: U | AEC | 5 Power Solutions 2011        |

Abbildung 3.9: Übersicht

- 1. Anlagenname: Zeigt den aktuellen Namen der Anlage an:
  - Klicken Sie auf den Anlagennamen, um die Anlagenansicht anzuzeigen.
  - Ändern Sie den Anlagennamen unter [Setup → Anlagendetails].
- 2. Gruppenmenü: Zeigt die Gruppen der Wechselrichter:
  - Standardmäßig werden die Wechselrichter der Gruppe 1 zugeordnet.
  - Klicken Sie auf einen Gruppennamen, um die Gruppenanzeige und eine Liste der Wechselrichter in der Gruppe anzuzeigen.
  - Ändern Sie den Gruppennamen unter [Setup → Wechselrichterdetails] in der Wechselrichteransicht.
- 3. **Gruppenmitglieder:** Zeigt die Wechselrichter in der derzeit ausgewählten Gruppe an. Standardmäßig besteht die Bezeichnung des Wechselrichters auf der Seriennummer (siehe Abschnitt *Zugriff auf* Webserver):
  - Klicken Sie auf den Namen eines Wechselrichters, um die Wechselrichteransicht anzuzeigen.
  - Ändern Sie den Namen des Wechselrichters unter [Setup → Wechselrichterdetails] in der Wechselrichteransicht.
- 4. Hauptmenü: Dieses Menü ist das Hauptanzeigemenü für den Wechselrichter.
- 5. **Untermenü:** Das Untermenü ist dem aktuell ausgewählten Hauptmenüelement zugeordnet. Alle Untermenüs eines bestimmten Hauptmenüelements werden hier angezeigt.
- 6. **Inhaltsbereich:** Das Webserver-Hauptmenü und die Untermenüs entsprechen den Menüs im Display des Wechselrichters. Der Inhalt des hier angezeigten Untermenüs entspricht dem ausgewählten Untermenü: [Übersicht]. Außerdem verfügen bestimmte Seiten der Übersichtlichkeit halber über ein horizontales Menü.
- 7. **Fußzeile:** Optionen in der Fußzeile:

- **Sprache:** Öffnet ein Popup-Fenster. Klicken Sie auf eine Flagge, um die Sprache von Webserver auf die gewünschte Sprache für die aktuelle Sitzung einzustellen.
- Kontakt: Öffnet ein Pop-up-Fenster mit den AEG PS-Kontaktdaten.
- Abmeldung: Öffnet das Dialogfeld f
  ür die Anmeldung bzw. Abmeldung.
- **Sicherheitsebene:** Zeigt die aktuelle Sicherheitsebene (siehe Abschnitt *Sicherheitsebenen*).

#### Anmerkung: 🖉

Der Inhalt des Hauptmenüs ändert sich abhängig davon, welches Menü derzeit ausgewählt ist: die Anlage, eine Gruppe von Wechselrichtern oder ein individueller Wechselrichter. Die aktive Anzeige wird durch roten Text gekennzeichnet.

### 3.4.2. Ansichten "Anlage", "Gruppe" und "Wechselrichter"

Auf dem Übersichtsbildschirm für die Ansichten "Anlage", "Gruppe" und "Wechselrichter" werden dieselben allgemeinen Statusinformationen angezeigt.

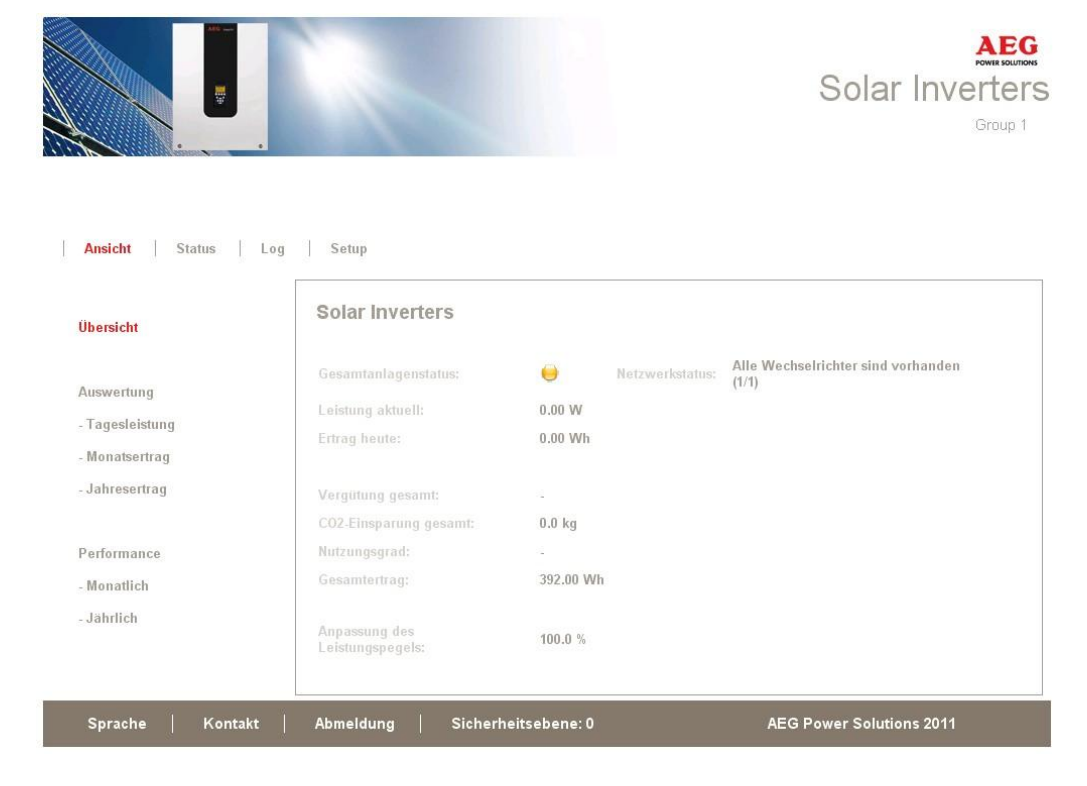

Abbildung 3.10: Anlagenansicht

| Element                               | Ein- | Ansicht                 |                          | Beschreibung                                                                                                    |  |
|---------------------------------------|------|-------------------------|--------------------------|----------------------------------------------------------------------------------------------------|--|
|                                       | heit | Anlage<br>und<br>Gruppe | Wech-<br>selrich-<br>ter |                                                                                                    |  |
| Gesamtanlagen-<br>status              | -    | x                       |                          | <ul> <li>Rot: Nutzungsgrad der Anlage &lt; 50 %, oder:</li> <li>Ein beliebiger Wechselrichter im Netzwerk</li> <li>- im Sicherheitsprüfungsmodus, oder</li> <li>- fehlt auf der Prüfliste, keine Verbindung mit dem Master</li> <li>Gelb: Ein beliebiger Wechselrichter im Netzwerk</li> <li>- mit einem Nutzungsgrad &lt; 70 %, oder</li> <li>- im Modus Anschluss erfolgt oder Vom Netz getrennt</li> <li>Grün: Nutzungsgrad der Anlage ≥ 70 %, und</li> <li>- alle Wechselrichter im Modus Am Netz</li> </ul> |  |
|                                       |      |                         | x                        | Rot: Nutzungsgrad des Wechselrichters < 50 %, oder<br>Wechselrichter zeigt eine Fehlermeldung<br>Gelb: Nutzungsgrad des Wechselrichters zwischen 51 %<br>und 70 %, oder Wechselrichter ist im Modus <i>Anschluss</i><br><i>erfolgt</i><br>Grün: Keine Fehler und<br>- Nutzungsgrad des Wechselrichters ≥70 %, und<br>- der Wechselrichter befindet sich im Modus "Vom Netz<br>getrennt"                                                                                                    |  |
| Aktuelle Leistung                     | kW   | х                       | х                        | Energieleistung in Echtzeit                                                                                                    |  |
| Ertrag heute                          | kWh  | x                       | х                        | Kumulativer Ertrag des Tages                                                                                                    |  |
| Vergütung gesamt                      | Euro | х                       | х                        | Kumulative Einnahmen seit dem ersten Start                                                                                                    |  |
| CO <sub>2</sub> -Einsparung<br>gesamt | kg   | x                       | x                        | Kumulative CO <sub>2</sub> -Einsparungen seit dem ersten Start                                                                                                    |  |
| Nutzungsgrad                          | %    | х                       | х                        | Echtzeit-Nutzungsgrad                                                                                                    |  |
| Gesamtertrag                          | kWh  | х                       | х                        | Kumulativer Ertrag seit dem ersten Start                                                                                                    |  |
| Anpassung Leis-<br>tungsgrenze        | %    |                         | x                        | Maximale Leistungsgrenze in % der Wechselstrom-Nenn-<br>ausgangsleistung des Wechselrichters.                                                                                                    |  |

#### Anmerkung: 🖉

Zur Berechnung des Nutzungsgrads ist ein Einstrahlungssensor erforderlich, siehe [Setup  $\rightarrow$  Kalibrierung].

# 3.5. Zusätzliche Informationen

Im Webserver-Benutzerhandbuch finden Sie weitere Angaben zu folgenden Themen:

- Inbetriebnahme und Überprüfung von Einstellungen des Wechselrichters
- Datentransfer
- Diagramme
- Fernzugriff
- Datenupload über das Webportal
- Protokollierungskapazität und Änderung der Protokollierungsintervalle
- Sicherung und Wiederherstellung von Einstellungen

# 4. Fehlerbehebung

# 4.1. Fehlerbehebung

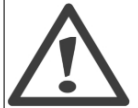

Beachten Sie, dass alle Arbeiten an Wechselrichtern und elektrischen Installationen nur von geschultem und autorisiertem, mit elektrischen Anlagen und Sicherheitsfragen vertrautem Personal vorgenommen werden dürfen.

Falls der Wechselrichter nicht die erwartete Energie liefert, arbeiten Sie die Checkliste ab, bevor Sie den Service anrufen.

- 1. Überprüfen Sie, ob das Netz ordnungsgemäß an den Wechselrichter angeschlossen und der Netzschalter nicht abgeschaltet ist.
- 2. Überprüfen Sie, ob genügend Sonneneinstrahlung zur Stromerzeugung zur Verfügung steht. Upv >250 V
- 3. Überprüfen Sie das PV-System auf Verschattung und lose Kabel bzw. Anschlüsse.
- 4. Überprüfen Sie, ob die Spannung der PV-Module innerhalb der zu erwartenden Werte liegt. Falls nicht, weiter bei Punkt 7.
- 5. Überprüfen Sie, ob die Spannungen des Netzes innerhalb der Grenzwerte liegen. Falls nicht, wenden Sie sich an Ihr Energieversorgungsunternehmen, um technische Hilfe zu erhalten.
- 6. Falls die obigen Punkte in Ordnung waren, warten Sie 15 Minuten, um festzustellen, ob es sich um eine permanente Störung handelt.
- 7. Wenn das PV-System weiterhin keinen Strom in das Netz liefert, überprüfen Sie die Anzeige auf:
  - PV-Modulspannung, Strom und Leistung
  - Gitterspannung, Strom und Leistung
  - Ereignistext, siehe Protokollbereich

Rufen Sie dann den Service an.

Bei einer Störung blinkt die rote LED, und das Display zeigt ein Ereignis an. Hinweise zu Ereignisbeschreibungen und empfohlenen Aktionen finden Sie in der entsprechenden Tabelle.

| Ereignistext  | Beschreibung                           | Abhilfe                                                             |  |
|---------------|----------------------------------------|---------------------------------------------------------------------|--|
| Netz          | Netzwerte außerhalb des zulässigen     | Die Spannungs- und Frequenzwerte im Display überprüfen. Wenn        |  |
|               | Bereichs                               | die Werte Null sind, die Schutzschalter (Sicherungen) und Kabel     |  |
|               |                                        | überprüfen. Wenn die Werte außerhalb der angewandten Grenz-         |  |
|               |                                        | werte liegen, fordern Sie den technischen Kundendienst Ihres In-    |  |
|               |                                        | stallations-/Energieunternehmens an.                                |  |
| PV            | Die PV-Isolation ist zu niedrig        | Führen Sie eine Sichtprüfung sämtlicher PV-Kabel und -Module        |  |
|               |                                        | durch. Fordern Sie bei häufigem Auftreten des Ereignisses den       |  |
|               |                                        | technischen Kundendienst an.                                        |  |
| Intern        | Ein internes Ereignis ist eingetreten. | Prüfen Sie, ob der Luftstrom über den Kühlkörper beeinträchtigt     |  |
|               |                                        | wird. 5 Minuten warten. Wenn der Wechselrichter nicht neu ange-     |  |
|               |                                        | schlossen werden kann (obwohl die Strahlungsstärke ausreichend      |  |
|               |                                        | ist) oder das Ereignis regelmäßig auftritt, müssen Maßnahmen er-    |  |
|               |                                        | griffen werden. Den Wechselrichter warten.                          |  |
| Ausfallsicher | Interner Fehler oder AC-Installati-    | Schalten Sie die AC- und DC-/PV-Versorgung des Wechselrichters      |  |
|               | onsfehler                              | ab. Führen Sie eine Sichtprüfung der PV-Anlage durch. Wenn alles    |  |
|               |                                        | in Ordnung ist, können Sie nach 5-minütiger Wartezeit die AC-       |  |
|               |                                        | und DC-/PV-Versorgung wiederherstellen. Wenn der Wechselrich-       |  |
|               |                                        | ter wieder in die Betriebsart "Ausfallsicher" wechselt, müssen Maß- |  |
|               |                                        | nahmen ergriffen werden. Den Wechselrichter warten.                 |  |

Tabelle 4.1: Ereignisse

Anmerkung: 🖉 Weitere Ereignisbeschreibungen siehe Protect PV-Referenzhandbuch Downloadbereich unter www.aegps.com/solarinverters

### 5. Wartung

### 5.1. Wartung

Der Wechselrichter erfordert im Normalfall keine Instandhaltung oder Kalibrierung.

Stellen Sie sicher, dass der Kühlkörper an der Rückseite des Wechselrichters nicht verdeckt wird.

Reinigen Sie die Kontakte des PV-Lastschalters einmal pro Jahr. Führen Sie die Reinigung durch, indem Sie den Schalter zehnmal ein- und ausschalten. Der PV-Lastschalter befindet sich unten am Wechselrichter.

### 5.1.1. Reinigen des Gehäuses

Reinigen Sie den Wechselrichterschrank mit Druckluft, einem weichen Tuch oder einer Bürste.

### 5.1.2. Reinigen des Kühlkörpers

Reinigen Sie den Kühlkörper mit Druckluft, einem weichen Tuch oder einer Bürste. Stellen Sie für korrekten Betrieb und eine lange Lebensdauer an folgenden Stellen freie Luftzirkulation sicher:

- um den Kühlkörper herum und an der Rückseite des Wechselrichters
- zum Lüfter an der Grundplatte des Wechselrichters hin

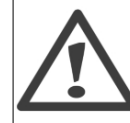

Berühren Sie den Kühlkörper während des Betriebs nicht. Die Temperatur kann 70 °C überschreiten.

### Anmerkung: 🖉

Den Wechselrichter nicht abdecken.

Verwenden Sie zum Reinigen des Wechselrichters keinen Wasserschlauch, keine aggressiven Chemikalien, Reinigungslösungen oder kräftige Waschmittel.

5

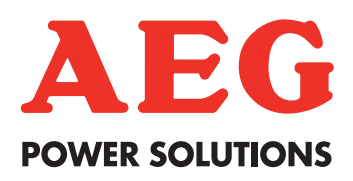

#### France & Africa

AEG Power Solutions ZI 10 rue Jean Perrin 37173 Chambray-lès-Tours Tel: + 332 47 80 88 96 Fax: + 332 47 80 88 38 Email: service.fr@aeqps.com

#### Germany

AEG Power Solutions Emil-SiepmannStr.32 D-59581 Warstein/Belecke Tel: + 49 2902 763 100 Fax: + 49 2902 763 645 Email: service.de@aegps.com

#### **United Kingdom**

AEG Power Solutions Ltd. Vision 25 Innova Park Enfield EN3 7XY Tel: +44 (0) 1992 719 200 Fax: +44 (0) 1992 702 151 Email: <u>service.uk@aegps.com</u>

#### Italy

 AEG Power Solutions

 Via Trento 30

 20059 Vimercate – Milan

 Tél :
 +39 0 39 686 3837

 Fax :
 +39 0 39 686 3847

 Email:
 service.it@aegps.com

#### Spain

AEG Power Solutions, SL Parque Tecnologico de Alava C/Albert Einstein 31 01510 Minano – Alava Tél: + 34 66 990 31 12 Fax: +34 945 21 41 11 Email: service.es@aegps.com

#### **Czech Republic**

AEG Power Solutions spol. s r.o. Na vlastní pude 6/1368 102 00 PRAHA 15 Hostivar Tel: + 420 602 316 314 Fax: + 420 274 773 265 Email: <u>service.cz@aeqps.com</u>

#### Netherlands

AEG Power Solutions Weerenweg 29 1161 AH Zwanenburg Tel: + 31 20 40 77 818 / 821 Tel.outside office hours + 31 20 40 77 866 Fax: + 31 20 40 77 801 Email: service.nl@aeqps.com Free Manuals Download Website <u>http://myh66.com</u> <u>http://usermanuals.us</u> <u>http://www.somanuals.com</u> <u>http://www.4manuals.cc</u> <u>http://www.4manuals.cc</u> <u>http://www.4manuals.cc</u> <u>http://www.4manuals.com</u> <u>http://www.404manual.com</u> <u>http://www.luxmanual.com</u> <u>http://aubethermostatmanual.com</u> Golf course search by state

http://golfingnear.com Email search by domain

http://emailbydomain.com Auto manuals search

http://auto.somanuals.com TV manuals search

http://tv.somanuals.com